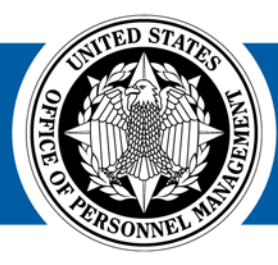

#### USA Staffing® Great Government Starts Here®

## USA Staffing Reporting & Analytics

#### **Applicant Flow Data Workgroup Meeting**

February 27, 2018

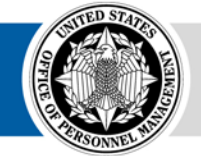

**OPM** HR SOLUTIONS by government, for government

U.S. Office of Personnel Management 1900 E Street, NW, Washington, DC 20415

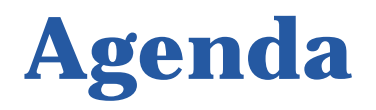

# How to use USA Staffing Applicant Flow Data (Legacy and Upgrade) to complete the MD-715 A7 and B7 tables for FY 2017

- USA Staffing Versions
- Cognos Reports
- AFD for the A7 and B7 Tables
  - Running the Cognos Reports
  - Modify Legacy Data
  - Add Upgrade Data
  - Develop the A7 and B7 Tables

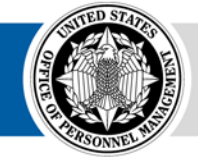

## **USA Staffing Versions**

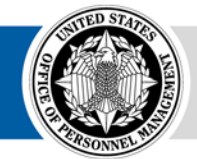

**OPM** HR SOLUTIONS by government, for government

USA Staffing • 3

# Legacy and Upgrade USA Staffing

Agencies are currently using two different versions of USA Staffing; AFD is available in each version

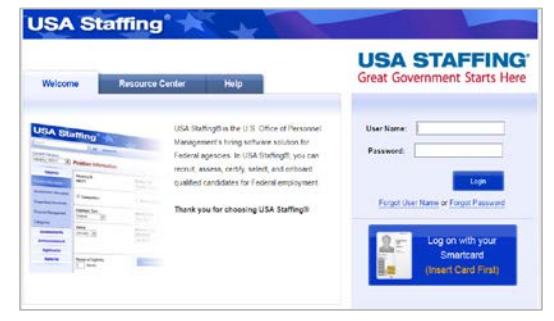

**USA Staffing Legacy** 

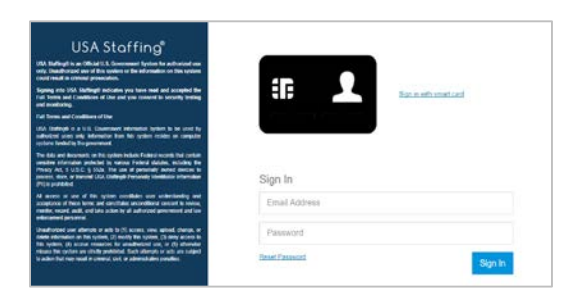

**USA Staffing Upgrade** 

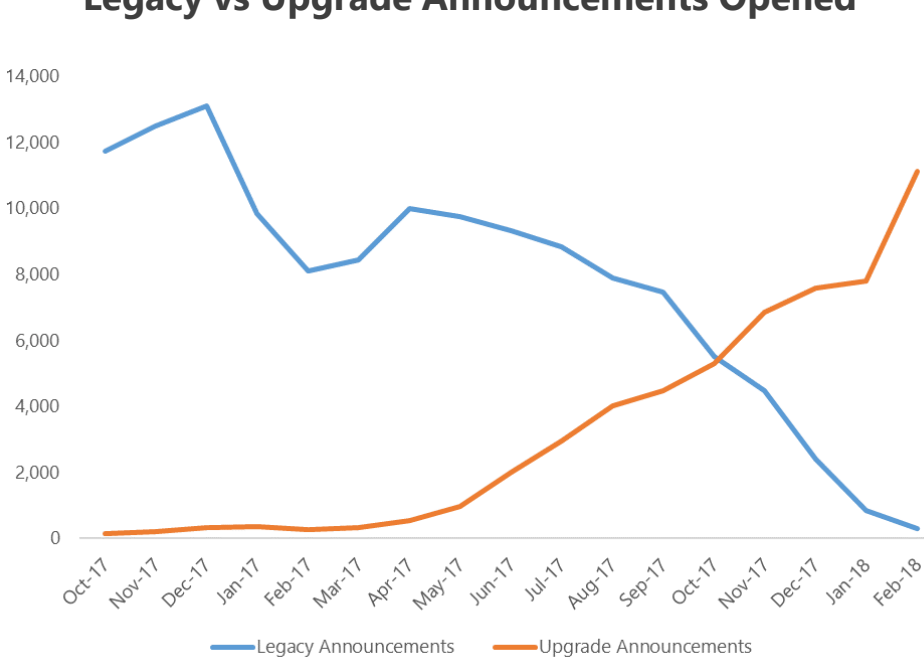

Legacy vs Upgrade Announcements Opened\*

\*Based on the number of open announcements on the first Monday of each month

## **Upgrade or Legacy?**

Depending on which version was used by your agency in FY 2017, **you may have to gather data from both Upgrade and Legacy AFD** 

- AFD will reside with whichever system was utilized to post the vacancy announcement. For example, if the vacancy was posted through Legacy USA Staffing, it will only be available through Legacy AFD
- Agencies which posted vacancy announcements in both versions of USA Staffing during the time period will need to gather AFD from both Legacy and Upgrade
- The same vacancy cannot exist in both versions of USA Staffing (Legacy and Upgrade), so no need to worry about duplicate vacancies when combining Legacy and Upgrade data

### **Cognos Reports**

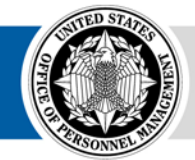

**OPM** HR SOLUTIONS by government, for government

USA Staffing • 6

# MD-715 A7 (Legacy)

- Summary data formatted to complete the A7 table
- Based on Application Processed Date (the date the individual submitted the application)

|                        | Table A7                        | : AI | PPLIC | CANTS          | AND H    | IRES F       | OR M           | AJOR   | occu   | PATION          | S by Rac           | e/Ethi | icity : | and Sex                |                            |                    | •                   |               |               |
|------------------------|---------------------------------|------|-------|----------------|----------|--------------|----------------|--------|--------|-----------------|--------------------|--------|---------|------------------------|----------------------------|--------------------|---------------------|---------------|---------------|
| Employment Tenure      |                                 |      | wo    | TOTAI<br>ORKFO | L<br>RCE |              |                |        |        |                 |                    | R      | ACE/I   | ETHNICITY              |                            |                    |                     |               |               |
|                        |                                 |      |       |                |          | Hispa<br>Lat | nic or<br>tino |        |        |                 |                    |        | N       | Non- Hispanic o        | r Latino                   |                    |                     |               |               |
|                        |                                 |      |       |                |          |              |                | Wh     | ite    | Black or<br>Ame | r African<br>rican | As     | ian     | Native Hawa<br>Pacific | aiian or Other<br>Islander | Americar<br>Alaska | Indian or<br>Native | Two or<br>rac | r more<br>ces |
|                        |                                 |      | All   | male           | female   | male         | female         | male   | female | male            | female             | male   | female  | male                   | female                     | male               | female              | male          | female        |
| Job Title/Series: 0343 |                                 |      |       |                |          |              |                |        |        |                 |                    |        |         |                        |                            |                    |                     |               |               |
| T                      | fotal Received                  | #    | 232   |                |          |              |                |        |        |                 |                    |        |         |                        |                            |                    |                     |               |               |
| V                      | Voluntarily Identified          | #    | 134   | 71             | 63       | 12           | 10             | 17     | 10     | 31              | 39                 | 4      | 1       | 0                      | 0                          | 1                  | 1                   | 6             | 2             |
| v                      | Voluntarily Identified          | %    | 134   | 52.99%         | 47.01%   | 8.96%        | 7.46%          | 12.69% | 7.46%  | 23.13%          | 29.10%             | 2.99%  | 0.75%   | 0.00%                  | 0.00%                      | 0.75%              | 0.75%               | 4.48%         | 1.49%         |
| Q                      | Qualified of those<br>dentified | #    | 131   | 68             | 63       | 12           | 10             | 16     | 10     | 29              | 39                 | 4      | 1       | 0                      | 0                          | 1                  | 1                   | 6             | 2             |
| Q                      | Qualified of those<br>dentified | %    | 131   | 51.91%         | 48.09%   | 9.16%        | 7.63%          | 12.21% | 7.63%  | 22.14%          | 29.77%             | 3.05%  | 0.76%   | 0.00%                  | 0.00%                      | 0.76%              | 0.76%               | 4.58%         | 1.53%         |
| C                      | LF                              |      |       |                |          |              |                |        |        |                 |                    |        |         |                        |                            |                    |                     |               |               |
| Job Title/Series: 0343 |                                 |      |       |                |          |              |                |        |        |                 |                    |        |         |                        |                            |                    |                     |               |               |
| Т                      | fotal Received                  | #    | 486   |                |          |              |                |        |        |                 |                    |        |         |                        |                            |                    |                     |               |               |
| V                      | Voluntarily Identified          | #    | 304   | 160            | 144      | 24           | 17             | 72     | 54     | 50              | 56                 | S      | 12      | 0                      | 1                          | 1                  | 2                   | 5             | 2             |
| V                      | Voluntarily Identified          | %    | 304   | 52.63%         | 47.37%   | 7.89%        | 5.59%          | 23.68% | 17.76% | 16.45%          | 18.42%             | 2.63%  | 3.95%   | 0.00%                  | 0.33%                      | 0.33%              | 0.66%               | 1.64%         | 0.66%         |
|                        | Qualified of those<br>dentified | #    | 295   | 153            | 142      | 23           | 17             | 70     | 53     | 48              | 55                 | 6      | 12      | 0                      | 1                          | 1                  | 2                   | 5             | 2             |
| Q<br>Id                | Qualified of those<br>dentified | %    | 295   | 51.86%         | 48.14%   | 7.80%        | 5.76%          | 23.73% | 17.97% | 16.27%          | 18.64%             | 2.03%  | 4.07%   | 0.00%                  | 0.34%                      | 0.34%              | 0.68%               | 1.69%         | 0.68%         |
| c                      | LF                              |      |       |                |          |              |                |        |        |                 |                    |        |         |                        |                            |                    |                     |               |               |

#### USA Staffing Legacy: Team Content – Applicant Flow Data (AFD) – Applicant Flow Data (AFD)

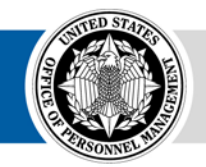

### MD-715 Detail Report (Legacy) MD-715 Detail Report with Grade (Legacy)

| AS | staffir            | ng l                  | ≣×,                 | <b>0</b>      | ) (7                    | ٥v                                     | ň                                                  |                            |                        |                                                        |                                   |                 |                                  | MD-715 Deta                              | Il Report                             | 8          |           |           |                                          | B                               |
|----|--------------------|-----------------------|---------------------|---------------|-------------------------|----------------------------------------|----------------------------------------------------|----------------------------|------------------------|--------------------------------------------------------|-----------------------------------|-----------------|----------------------------------|------------------------------------------|---------------------------------------|------------|-----------|-----------|------------------------------------------|---------------------------------|
| On | ganization<br>Name | Office<br>Name        | Custo<br>Nar        | mer Vao<br>ne | cancy Clo<br>ID         | ise Date                               | Date<br>Entered<br>Status                          | Date F<br>Generated P      | Pay Series<br>Ian      | Position Tit                                           | e Open<br>to<br>Public?           | Open<br>M/P?    | Internal<br>M/P?                 | Total<br>Applications<br>by<br>VacancyID | Total<br>Qualified<br>by<br>VacancyID | Qualified? | Referred? | Selected? | Applicant Flow Unique ID                 | RNO<br>Category                 |
|    |                    |                       |                     |               |                         |                                        |                                                    |                            |                        |                                                        | I Y                               | Y               | N                                | 148                                      | 140                                   | Y          | N         | N         | DCDDEB4D10E1EECC2AEBD184792190AFC45E170A | White                           |
|    |                    |                       |                     |               |                         |                                        |                                                    |                            |                        |                                                        | Y                                 | Y               | N                                | 148                                      | 140                                   | Y          | Y         | N         | 009C20841450D5D3AD34EC45D0F2ED7AD069B233 | White                           |
|    |                    |                       |                     |               |                         |                                        |                                                    |                            |                        |                                                        | -1                                |                 |                                  |                                          |                                       |            |           |           |                                          |                                 |
|    |                    |                       | MD-715 I            | Detail Renor  | +                       |                                        |                                                    |                            |                        |                                                        | , <sup>Y</sup><br>                | Y A             | N                                | 148                                      | 140                                   | Y          | Y         | N         | E92F33E5B90E5F49CA2BD61CD86985DEE15B40B6 | White                           |
|    |                    | RNO<br>Category       | Disability<br>Codes | Disability?   | Targeted<br>Disability? | 01-Deaf<br>or<br>Serious<br>Difficulty | 02-Blind<br>or<br>Serious<br>Difficulty<br>Seeing? | 03-Missing<br>Extremities? | 04-Total<br>Paralysis? | 07-<br>Significant II<br>Psychiatric II<br>Disability? | 08-<br>ntellectual<br>Disability? | 11-<br>Dwarfism | 12-<br>Epilep<br>or Ott<br>Seizu | sy<br>her<br>ire                         | 140                                   | Y          | N         | N         | B0B14A24ECBD75A90241AECD32ABB7237D6990EB | White                           |
| 88 | FC3926C8           | Asian                 |                     | 0             | 0                       | 0                                      | 0                                                  | 0                          | 0                      | 0 (                                                    | )                                 | 0               | 0                                | }                                        | 140                                   | Y          | N         | N         | B7D3319C7A49BD1AD1011ED0568DFA0B70D7F14C | White                           |
| 36 | 6FD79ADE           | White                 | 13 27               | 1             | 0                       | 0                                      | 0                                                  | 0                          | 0                      | 0                                                      | ,                                 | 0               | 0                                |                                          | 140                                   | Y          | N         | N         | 5F61A7D88009467DE9BEB1A5632B40553E8F20C8 | Black or<br>African<br>Americar |
| 1  | C959076            | Hispanic<br>or Latino |                     | 0             | 0                       | 0                                      | 0                                                  | 0                          | 0                      | 0                                                      | )                                 | 0               | 0                                |                                          |                                       |            |           |           |                                          | America                         |

**USA Staffing Legacy:** Team Content – Applicant Flow Data (AFD) – Applicant Flow Data (AFD)

- Application level detailed data for A7, A9, B7, and B9
- Based on Vacancy Close Date or Date Entered Status (Last Certificate Audit Date)
- Removes duplication from multiple Vacancy loads
- Separate report with Grade to minimize unnecessary duplication

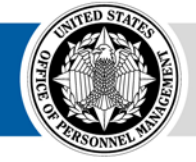

31D326E01

8770318B

70211B9541 White

Black or

African

White

# **Interim MD-715 A7 Report (Upgrade)**

- Summary data structured to complete the A7 table
- Based on Application Processed Date (the date the individual submitted the application) or Vacancy Close Date

| USA | A Sta     | ffing 🖺 🗸 🧷                      | ς<br>Ω             | ک بر ج                 |                       | Interim MD-7          |
|-----|-----------|----------------------------------|--------------------|------------------------|-----------------------|-----------------------|
| ☆   | Series: ( | 0201                             |                    |                        |                       |                       |
|     | Sex       | RNO Category                     | Total Applications | Qualified Applications | Referred Applications | Selected Applications |
| O,  | Famela.   | American Indian or Alaska Native | 1                  | 1                      | 1                     | 0                     |
| 1   | Female    | Two or More Races                | 3                  | 3                      | 0                     | 0                     |
|     |           | American Indian or Alaska Native | 6                  | 6                      | 4                     | 2                     |
|     |           | Asian                            | 5                  | 5                      | 4                     | 1                     |
| ۲   | Mala      | Black or African American        | 3                  | 3                      | 3                     | 0                     |
|     | Male      | Hispanic or Latino               | 11                 | 11                     | 8                     | 4                     |
|     |           | Two or More Races                | 8                  | 8                      | 2                     | 0                     |
|     |           | White                            | 7                  | 6                      | 5                     | 1                     |
|     | NP        | Omitted                          | 303                | 252                    | 178                   | 92                    |

**USA Staffing Upgrade:** Team Content – USA Staffing Packages and Folders – Applicant Flow Data – Interim Upgrade AFD – Interim MD-715 A7 Report

### Upgrade Interim AFD MD-715 Detail Report (Upgrade)

| <i>a</i> | 107.201                          |                       |                                                    |                                                    | 2 - 1967 MA                | ~~~~~                  |                                                  |                                    |                     |                                                      |                                          | - 19                | annes             |                                     |                       |        |          |        |       |       |          |       | ×.                         |
|----------|----------------------------------|-----------------------|----------------------------------------------------|----------------------------------------------------|----------------------------|------------------------|--------------------------------------------------|------------------------------------|---------------------|------------------------------------------------------|------------------------------------------|---------------------|-------------------|-------------------------------------|-----------------------|--------|----------|--------|-------|-------|----------|-------|----------------------------|
| 0        | Vacancy<br>Staffing<br>Organizat | y Vaca<br>Station Off | ancy V<br>ffing Cu<br>fice                         | acancy<br>ustomer<br>Name                          | Vacancy S<br>Number        | Series Anı             | nouncement<br>Number                             | Announce<br>Contr<br>Numb          | ement A<br>ol<br>er | nnouncemen<br>Close Date                             | t Applicatio<br>Last<br>Submitte<br>Date | n Qua<br>Indio<br>d | lified<br>ator    | Referred<br>Indicator               | Selected<br>Indicator | Sex    | Hispanic | Native | Asian | Black | Hawaiian | White | RNC<br>Catego              |
| -        |                                  |                       |                                                    |                                                    |                            |                        |                                                  |                                    | 1                   | 1/21/2016                                            | 11/07/201                                | 6 Yes               |                   | Yes                                 | No                    | NP     | NP       | N      | N     | N     | N        | N     | Omitte                     |
|          |                                  |                       |                                                    |                                                    |                            |                        |                                                  |                                    | 1                   | 1/21/2016                                            | 11/14/201                                | 6 Yes               |                   | Yes                                 | No                    | Female | N        | N      | N     | N     | N        | Y     | White                      |
|          |                                  |                       | Upgi                                               | rade Interin                                       | AFD MD-715                 | Detail Repor           | t v                                              |                                    |                     |                                                      | ⊽                                        | · ¢                 | 2                 | . 0                                 |                       |        |          |        |       |       |          |       |                            |
|          | Disability<br>ndicator           | Disability<br>Codes   | 01-Deaf<br>or<br>Serious<br>Difficulty<br>Hearing? | 02-Blind<br>or<br>Serious<br>Difficulty<br>Seeing? | 03-Missing<br>Extremities? | 04-Total<br>Paralysis? | 07-<br>Significant<br>Psychiatric<br>Disability? | 08-<br>Intellectual<br>Disability? | 11-<br>Dwarfism     | 12-<br>Epilepsy<br>or Other<br>Seizure<br>Disorders? | Targeted<br>Disability?                  | Disability          | Dis<br>or<br>Ider | No<br>sability<br>r Not<br>ntified? | No                    | Male   | N        | N      | N     | Ŷ     | N        | N     | Black<br>Africar<br>Americ |
| Y        | (                                | 13, 37                | (                                                  | ) (                                                | 0                          | ) 0                    | 0                                                | 0                                  |                     | 0 0                                                  | 0                                        | 1                   | 1                 | 0                                   | No                    | Male   | NP       | N      | N     | N     | N        | N     | Omitte                     |
| N        | 1                                | 99                    | 0                                                  | ) (                                                | 0                          | ) 0                    | 0                                                | 0                                  |                     | 0 0                                                  | 0                                        | (                   | )                 | 1                                   | No                    | NP     | NP       | N      | N     | N     | N        | N     | Omitte                     |
| N        | 1                                |                       | (                                                  | ) (                                                | 0                          | ) 0                    | 0                                                | 0                                  |                     | 0 0                                                  | 0                                        | (                   | )                 | 1                                   | No                    | NP     | NP       | N      | N     | N     | N        | N     | Omitte                     |
| N        | 1                                | 99                    | (                                                  | ) (                                                | 0                          | ) 0                    | 0                                                | 0                                  |                     | 0 0                                                  | 0                                        | (                   | )                 | 1                                   |                       |        |          |        |       |       |          |       |                            |
| N        | 1                                |                       | (                                                  | ) (                                                | 0                          | ) 0                    | 0                                                | 0                                  |                     | 0 0                                                  | 0                                        | (                   | )                 | 1                                   | •                     | ۸n     | olicat   | ion    |       |       | otaila   | d d   | <b>- †</b> -               |

Contact Caleb Judy (<u>caleb.judy@opm.gov</u>) if you would like access to this report

### **AFD for the A7 and B7 Tables**

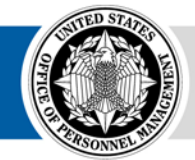

**OPM** HR SOLUTIONS by government, for government

USA Staffing • 11

## **Analysis strategy**

#### Our goal is to create a dataset that includes both Legacy and Upgrade data to respond to the MD-715 A7 and B7 tables

- **Cognos** 1. Run the MD-715 Detail Report (Legacy) and Upgrade Interim AFD MD-715 Detail Report (Upgrade) for FY 2017
  - Modify Legacy data to account for business rules
    - 3. Combine Legacy and Upgrade data in a denormalized structure for analysis
    - 4. Develop the A7 and B7 tables

#### **Denormalized Table Example**

|             |         |        |            | Count of       |
|-------------|---------|--------|------------|----------------|
|             |         |        |            | Applicant Flow |
| Environment | Phase   | Series | Category   | Unique ID      |
| Legacy      | Applied | 0081   | Disability | 16             |
| Legacy      | Applied | 0343   | Disability | 9              |
| Legacy      | Applied | 0201   | Disability | 3              |
| Legacy      | Applied | 2210   | Disability | 5              |
| Upgrade     | Applied | 0081   | Disability | 1              |
| Upgrade     | Applied | 0343   | Disability | 5              |
| Upgrade     | Applied | 0201   | Disability | 1              |
| Upgrade     | Applied | 2210   | Disability | 9              |

Once the data is in this structure, users can easily aggregate data into the A7 and B7 report using Excel PivotTables

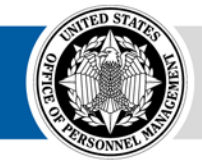

Excel

## **Running the Cognos Reports**

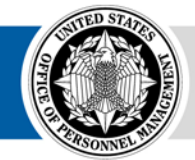

**OPM** HR SOLUTIONS by government, for government

USA Staffing • 13

# **Run the Legacy and Upgrade Reports**

| Welcome | Resource | Center Help                                                                                                    | USA STAFFING<br>Great Government Starts Here                                                                                                    |
|---------|----------|----------------------------------------------------------------------------------------------------|----------------------------------------------------------------------------------------------------|
|         |          | USA Startogits the U.S. Office of Next<br>Management's hong schware schlann fi<br>Federal agences. In USA Starting the<br>result assass, carry, sinicit, and that<br>calified cardistates for 1 oderal enropy<br>Thank you for choosing USA Starting | User Kane:     Password:     Com     Fright User Kane or Funger Pressword     Com     Fright User Kane or Funger Pressword     Smattland     (Name Code Stratt) |

USA Staffing Legacy https://usastaffing.opm.gov

#### **MD-715 Detail Report**

Team Content – Applicant Flow Data (AFD) – Applicant Flow Data (AFD)

| USA Staffing <sup>®</sup>                                                                                                    |                                      |
|----------------------------------------------------------------------------------------------------|--------------------------------------|
| 14. Statingth is an Official U.S. Government System for authorized one<br>of consultation and of this section of the information on this section<br>odd result is criminal prosecution.                                                                                                    |                                      |
| uning into USA Startings's educates year have most and accepted the<br>if Terms and Conditions of The and year comment to security leading<br>at monitoring.                                                                                                    | Sight is, with small card            |
| al Terms and Conditions of the                                                                                                    |                                      |
| A College as A U.C. Commend advectation system to be used by<br>bodied users only information from the system resides on computer                                                                                                    |                                      |
| done funded by the government.                                                                                                    |                                      |
| cert table (b) pla gevennert.<br>Sale and documents on this spectra models. Federal sounds that contain<br>their nationation protocols in various Federal sounds, including the<br>way Art. 51:05:12, 5556; The sale of secondly served devices to<br>note, store, or tracered USA Tablegel Personally Identifields Internation<br>is provided.                                                                                                    | Sign In                              |
| Tables Tables) in generative."                                                                                                    | Sign In<br>Errail Address            |
| We have a set of the production of the set of the set | Sign In<br>Ernal Address<br>Passward |

### USA Staffing Upgrade <u>https://usastaffing.gov/</u>

#### **Upgrade Interim AFD MD-715 Detail Report**

Team Content – USA Staffing Packages and Folders – Applicant Flow Data – [Tenant Folder based on your Organization; e.g. DOD] – Organization Shared – [Your Organization]

- 1. Run each report and export as Excel Data
- 2. Save each Excel file so that you can easily access them, titled Legacy and Upgrade as appropriate

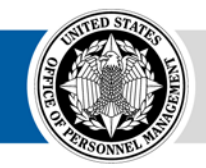

# **Navigating Cognos**

The Welcome Page offers users additional features to **navigate and search** for reporting content

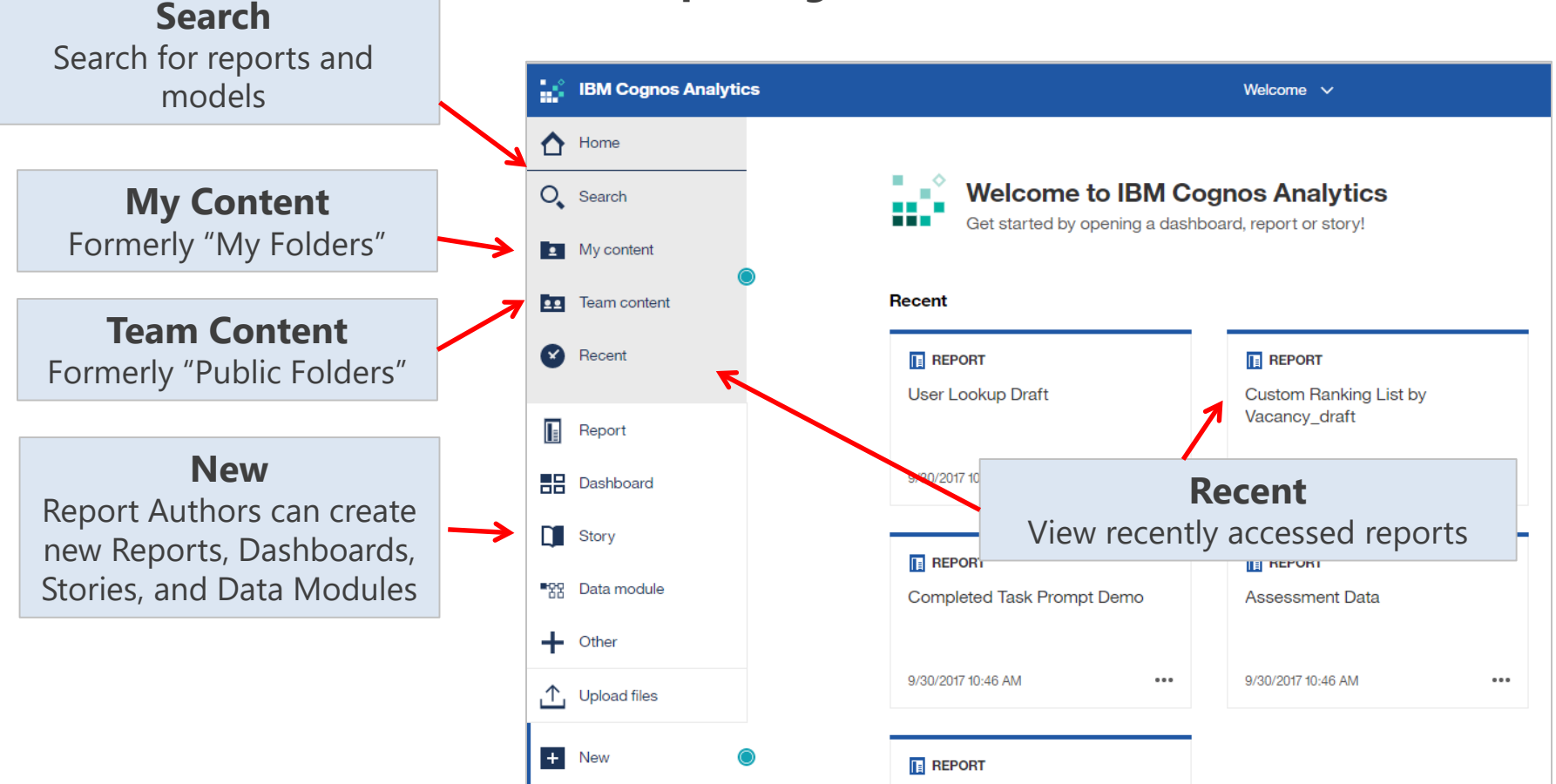

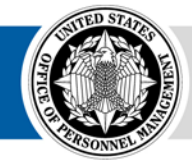

# **Running a Report**

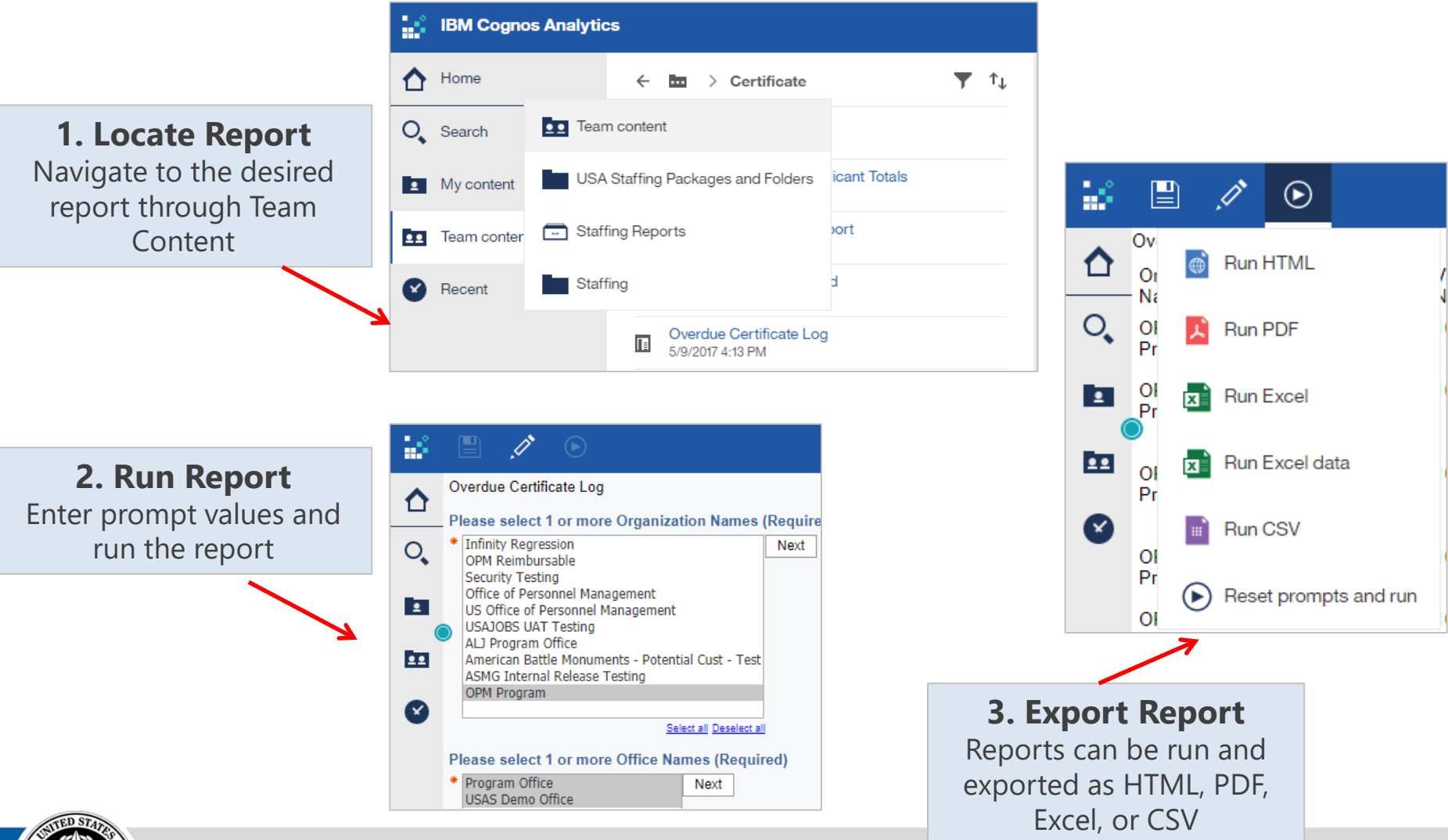

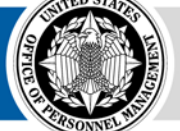

### **Modify Legacy Data**

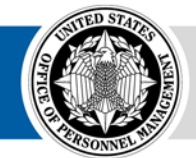

**OPM** HR SOLUTIONS by government, for government

USA Staffing • 17

## **Legacy Business Rules**

The Legacy dataset does not include records for all applications in a vacancy; only individuals who were referred on a certificate and/or provided demographic data will be represented by a row in the dataset

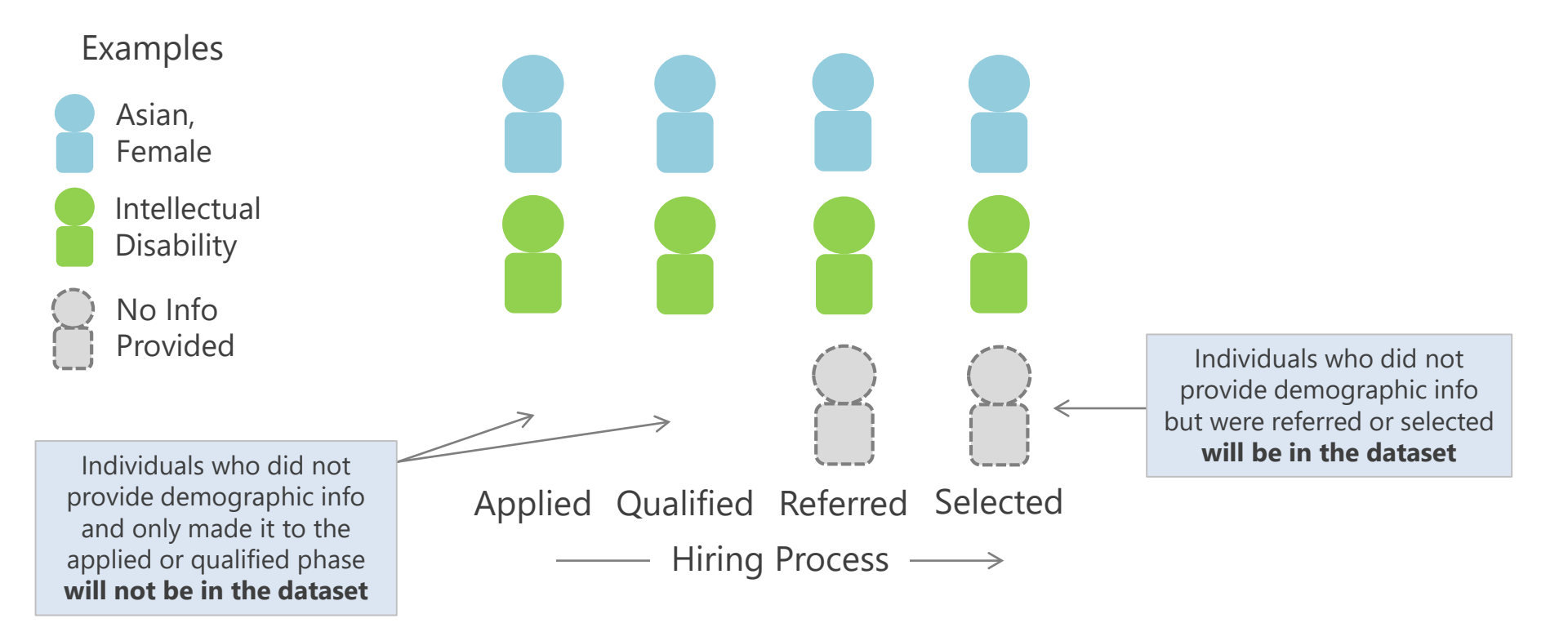

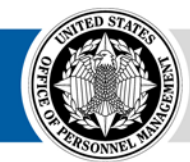

# **Counting Missing Application Records**

Non-Disclosed and Non-Referred applications can be counted by using the Total Applications and Total Qualified fields

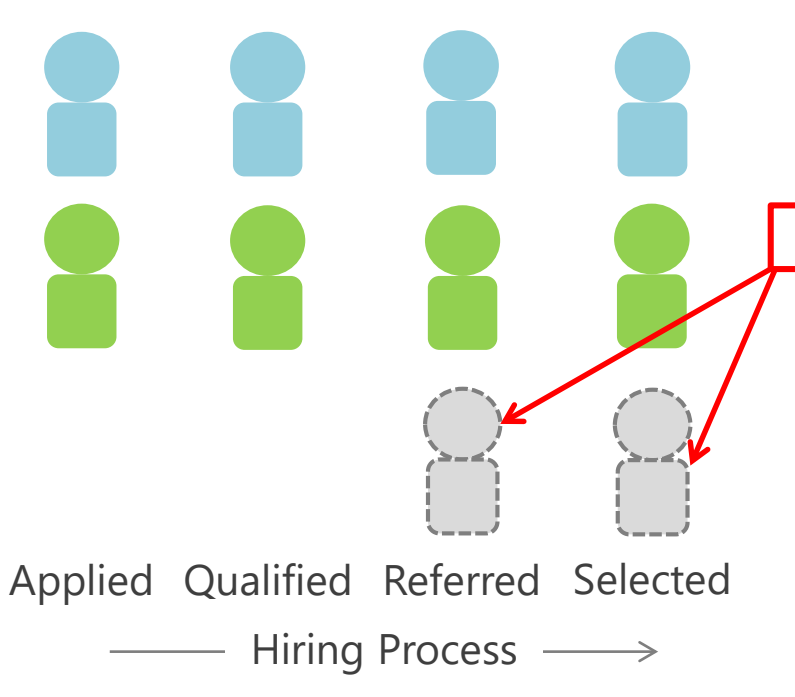

However, users should not simply count all rows in the dataset for a vacancy and subtract that from the Total Applications value for the vacancy

Non-Disclosed Referred and Selected applications are in the dataset and will result in duplicate counting

Rather than counting rows in the dataset to determine the total Non-Disclosed population, users should subtract the number of applications which disclosed demographic information from the Total Applications value for the vacancy

Example:

12 Total Applications

- 8 Applications with demog. info

**4** Non-Disclosed Applications (2 of which were at least referred and thus in the dataset)

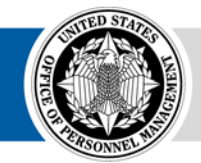

# **Total Applications and Total Qualified**

Determine Total Applications and Total Qualified by Vacancy and Series

- 1. Copy all of the data from the Excel sheet for the Legacy report and paste it in a new sheet in the same Excel document. Title the sheet "Total Apps and Quals"
- In the Total Apps and Quals sheet, delete all columns except for Vacancy ID, Series, Total Applications by VacancyID, and Total Qualified by VacancyID
- 3. Select all four columns and in the top toolbar, click Data and select Remove Duplicates
- Click the Select All option and click OK

| 4  | А          | В      | С                             |    |
|----|------------|--------|-------------------------------|----|
| 1  | Vacancy ID | Series | Total Applications by Vacancy |    |
| 2  | ABC1232    | 0343   | 7                             | 82 |
| 3  | ABC1232    | 0343   | 7                             | 82 |
| 4  | ABC1232    | 0343   | 7                             | 82 |
| 5  | ABC1232    | 0343   | 7                             | 82 |
| 6  | ABC1232    | 0343   | 7                             | 82 |
| 7  | ABC1232    | 0343   | 7                             | 82 |
| 8  | ABC1232    | 0343   | 7                             | 82 |
| 9  | ABC1232    | 0343   | 7                             | 82 |
| 10 | ABC1232    | 0343   | 7                             | 82 |
| 11 | ABC1232    | 0343   | 7                             | 82 |
| 12 | ABC1232    | 0343   | 7                             | 82 |
| 13 | ABC1232    | 0343   | 7                             | 82 |
| 14 | ABC1232    | 0343   | 7                             | 82 |
| 15 | ABC1232    | 0343   | 7                             | 82 |
| 16 | ABC1232    | 0343   | 7                             | 82 |
| 17 | ABC1232    | 0343   | 7                             | 82 |
| 18 | ABC1232    | 0343   | 7                             | 82 |
| 19 | ABC1232    | 0343   | 7                             | 82 |
| 20 | ABC1232    | 0343   | 7                             | 87 |

Total Applications/Qualified by Vacancy ID will repeat for every application for the vacancy with a record in the dataset

| The Remove            |
|-----------------------|
| Duplicates function   |
| removes all of the    |
| extra rows for each   |
| vacancy; now, a       |
| acancy will only have |
| one row of data       |
|                       |

| 1  | A          | В      | C                              |
|----|------------|--------|--------------------------------|
| 1  | Vacancy ID | Series | Total Applications by Vaca vID |
| 2  | ABC1232    | 0343   | 782                            |
| 3  | DSG2134    | 0201   | 895                            |
| 4  | WDSF1234   | 2210   | 37                             |
| 5  | WES2342    | 2210   | 58                             |
| 6  | ESDS4533   | 0343   | 149                            |
| 7  | SFSD1213   | 0201   | 175                            |
| 8  | DRFF3234   | 2210   | 29                             |
| 9  | GDHF1334   | 0201   | 33                             |
| 10 | CDER53456  | 2210   | 60                             |
| 11 | HUIR3522   | 0343   | 23                             |
| 12 | GDFDD335   | 0343   | 157                            |
| 13 | RDFH3435   | 2210   | 22                             |
| 14 | VCFG5434   | 0201   | 19                             |
| 15 | HVBCR343   | 0343   | 111                            |
|    |            |        |                                |

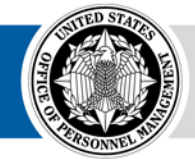

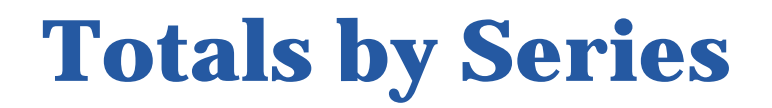

Aggregate Totals by Series using a PivotTable

- 5. Highlight the dataset, click Insert in the top toolbar and select PivotTable
- 6. In the Create PivotTable dialog box, check the Table/Range to ensure the dataset is appropriately selected.
- 7. By default, the PivotTable will be inserted into a new sheet. Click OK.

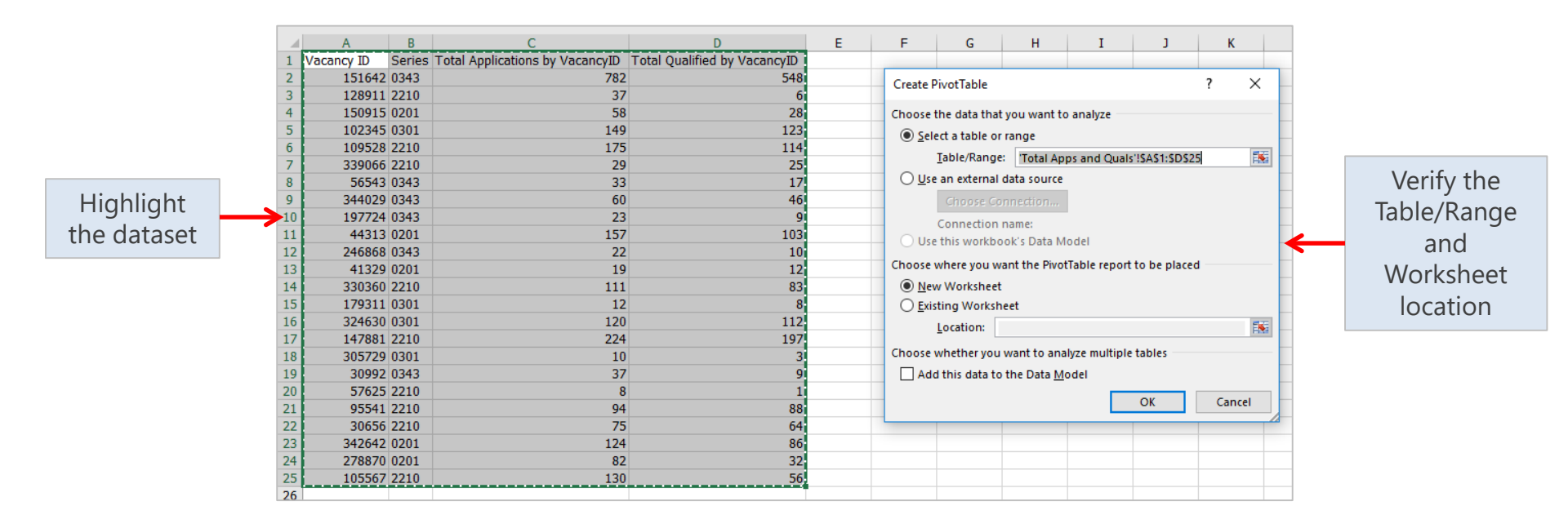

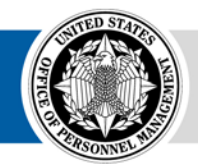

## **PivotTable Overview**

# PivotTables allow users to aggregate data quickly and with minimal manual manipulation

| FIVOL TADIE FIEIUS. | Prvotrable Fields                |                                |                      |                                |                                     |
|---------------------|----------------------------------|--------------------------------|----------------------|--------------------------------|-------------------------------------|
| Displays columns    | Choose fields to add to report:  | Ø -                            | Row Labels Sum of To | otal Applications by VacancyID | Sum of Total Qualified by VacancyID |
| (fields) in the     |                                  |                                | 2210                 | 88                             | 3 634                               |
| (neids) in the      | Search                           | ٩                              | 0201                 | 44                             | 0 261                               |
| dataset that can be | Vacancy ID                       |                                | 0301                 | 29                             | 1 246                               |
| used to addregate   | ✓ Series                         |                                | 0343                 | 95                             | 7 639                               |
|                     | ✓ Total Applications by Vacance  | yID                            | Grand Total          | 257                            | 1 1/80                              |
| and/or describe     |                                  | ,<br>                          |                      |                                |                                     |
| data                | MORE TABLES                      |                                |                      |                                |                                     |
|                     |                                  |                                |                      |                                |                                     |
|                     |                                  |                                |                      |                                |                                     |
|                     |                                  |                                |                      |                                |                                     |
|                     |                                  |                                |                      |                                |                                     |
|                     | Drag fields between areas below: |                                |                      |                                |                                     |
| Filtors: Allows     | ▼ FILTERS                        |                                | Columne: Fields ror  | aracantad ac                   |                                     |
| Fillers. Allows     |                                  | Σ Values -                     | Columns. Fields rep  | Jiesented as                   |                                     |
| users to filter the |                                  |                                | columns in the P     | ivot lable;                    |                                     |
| content in the      |                                  |                                | populated by aggr    | egate fields                   |                                     |
| <b>Divot</b> Table  |                                  |                                | when added in        | Values                         |                                     |
| FIVOLIADIE          |                                  |                                | when added in        | i values                       |                                     |
|                     |                                  | Σ VALUES                       |                      |                                |                                     |
|                     | Series                           | Sum of Total Applications by   |                      |                                |                                     |
| <b>Rows:</b> Fields |                                  | Sum of Total Qualified by Va 🔻 | Values: Aggregate    |                                |                                     |
| represented as      |                                  |                                | fields in the        |                                |                                     |
| rows in the         |                                  |                                | <b>Pivot</b> Table   |                                |                                     |
| rows in the         |                                  |                                | FIVOLIADIE           |                                |                                     |
| PivotTable          |                                  |                                |                      |                                |                                     |
|                     | Defer Layout Update              | UPDATE                         |                      |                                |                                     |
|                     |                                  |                                |                      |                                |                                     |

#### **PivotTable**

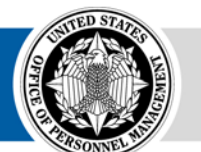

Divet Table Fielder

Discout a la la cial de

# **Totals by Series...**

- 8. Rename the new sheet, "TotalAppsPivot"
- 9. Click and drag the Series Field into the Rows area
- Click and drag the Total Applications by VacancyID and Total Qualified by VacancyID fields into the Values area. The aggregation should default to Sum

| Row Labels  | Sum of Total Applications by VacancyID | Sum of Total Qualified by VacancyID |
|-------------|----------------------------------------|-------------------------------------|
| 2210        | 883                                    | 634                                 |
| 0201        | 440                                    | 261                                 |
| 0301        | 291                                    | 246                                 |
| 0343        | 957                                    | 639                                 |
| Grand Total | 2571                                   | 1780                                |

11. Copy and Paste (Values) the PivotTable next to the dataset in the Total Apps and Quals sheet

| Search                                                                                   | 4                                                                  |
|------------------------------------------------------------------------------------------|--------------------------------------------------------------------|
| Vacancy ID     Series     Total Applications by N     Total Qualified by Vac MORE TABLES | VacancyID<br>ancyID                                                |
| )ran fieldr hetween arear l                                                              |                                                                    |
| T FILTERS                                                                                | below:<br>III COLUMNS<br>Σ Values ▼                                |
| FILTERS     ROWS     Series                                                              | pelow:<br>Σ Values ▼<br>Σ ValUES<br>Sum of Total Applications by ▼ |

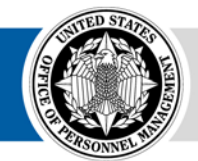

## **Total Non-Disclosed for A7**

Determine Total Non-Disclosed by Series by subtracting Total Disclosed from Total Applications/Qualified

- Select all data in the main dataset and Insert a new PivotTable to a new sheet. Title the new sheet "TotalDisclosed"
- 2. Click and drag the following fields in the Filters area: Qualified?, Gender, and RNO Category
- 3. Click and drag the Series field into the Row area
- 4. Click and drag the Applicant Flow Unique ID field into the Values area. Make sure the aggregation is set to Count

| PivotTable Fields                                                                                                    | <b>▼</b> ×                             |
|----------------------------------------------------------------------------------------------------|----------------------------------------|
| Choose fields to add to report:                                                                                                    | - <del>1</del>                         |
| Search                                                                                                    | Q                                      |
| <ul> <li>Organization Name</li> <li>Office Name</li> <li>Customer Name</li> <li>Vacancy ID</li> <li>Close Date</li> <li>Date Entered Status</li> <li>Date Generated</li> <li>Pay Plan</li> <li>Series</li> <li>Position Title</li> </ul> |                                        |
| T FILTERS                                                                                                    |                                        |
| Qualified?  Gender  RNO Category                                                                                                    |                                        |
| ■ ROWS<br>Series                                                                                                    | ∑ VALUES Count of Applicant Flow Uni ▼ |

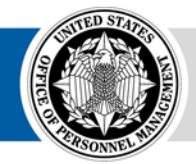

## **Total Non-Disclosed A7...**

Calculating Total Disclosed for A7 purposes requires considering all of three scenarios: RNO and Sex disclosed, only Sex disclosed, and only RNO disclosed

5. Each scenario will require its own PivotTable. The process will need to be repeated for Total Applications and Total Qualified

#### 6. RNO and Sex disclosed

- On the PivotTable, click the down arrow for the Gender Filter. Click Select Multiple Items. Deselect NP (Not Provided). Click OK
- Click the down arrow for the RNO Category Filter. Click Select Multiple Items. De-select *Omitted*. Click OK
- Copy the PivotTable and Paste Values in the Total Apps and Quals sheet. Label the table "Total Apps RNO and Sex Disclosed"
- Click the down arrow for the Qualified? Filter. Click on the Y. Copy the PivotTable and Paste Values in the Total Apps and Quals sheet as "Total Quals RNO and Sex Disclosed".

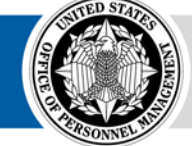

## **Total Non-Disclosed A7...**

#### 7. Only Sex disclosed

- Click the down arrow for the RNO Category Filter. Click the (*All*) button twice to de-select all options. Select *Omitted*. Click OK.
- Copy the PivotTable and Paste Values in the Total Apps and Quals sheet. Paste the data below and in the same columns as the Applications RNO and Sex table
- Repeat for Qualified by selecting Y in the Qualified? Filter. Paste the data below and in the same columns as the Qualified RNO and Sex table

#### 8. Only RNO disclosed

- Click the down arrow for the RNO Category Filter. Click the (*All*) button to select all. De-select *Omitted*. Click OK.
- Click the down arrow for the Gender Filter. Click the (*All*) button twice to de-select all options. Select *NP*. Click OK. Copy the PivotTable and Paste Values in the Total Apps and Quals sheet. Paste the data below and in the same columns as the Applications RNO and Sex table
- Repeat for Qualified by selecting *Y* in the Qualified? Filter. Paste the data below and in the same columns as the Qualified RNO and Sex table
- 9. On the Total Apps and Quals sheet, rename the columns for the Total Apps RNO and Sex Disclosed dataset to Series and Total Apps, where appropriate. Repeat for the Qualified dataset

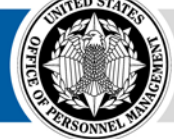

## **Total Non-Disclosed A7...**

- 9. On the Total Apps and Quals sheet, select all of the Total Apps RNO and Sex Disclosed data (make sure the data is clean from copying and pasting). Insert a new PivotTable
- 10. In the Create PivotTable pop-up, click Existing Worksheet. For the location, click where you want the table to appear in the sheet. Click OK.
- 11. Click and drag the Series field to the Rows area. Click and drag the App Count field to the Values area. Repeat for the Qualified dataset.
- 12. Subtract Total Disclosed for each series from Total Applications for each series, resulting in the total number of Not Disclosed applications by series

| Series | <b>Total Applications</b> | Total Disclosed | Not Disclosed |
|--------|---------------------------|-----------------|---------------|
| 0081   | 815                       | 544             | 271           |
| 0343   | 186                       | 122             | 64            |
| 0501   | 75                        | 54              | 21            |
| 0510   | 430                       | 287             | 143           |

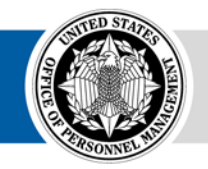

## **Denormalized Structure**

Begin compiling the data structure that will be used for A7/B7 reporting

| Environment | Phase     | Series | Category   | Applications |
|-------------|-----------|--------|------------|--------------|
| Legacy      | Applied   | 0081   | NP-Omitted | 538          |
| Legacy      | Applied   | 0343   | NP-Omitted | 119          |
| Legacy      | Applied   | 0501   | NP-Omitted | 54           |
| Legacy      | Applied   | 0510   | NP-Omitted | 285          |
| Legacy      | Qualified | 0081   | NP-Omitted | 66           |
| Legacy      | Qualified | 0343   | NP-Omitted | 39           |
| Legacy      | Qualified | 0501   | NP-Omitted | 24           |
| Legacy      | Qualified | 0510   | NP-Omitted | 24           |
| Legacy      | Applied   | 0081   | M-Hispanic | 68           |
| Legacy      | Applied   | 0343   | M-Hispanic | 43           |
| Legacy      | Applied   | 0501   | M-Hispanic | 23           |
| Legacy      | Applied   | 0510   | M-Hispanic | 123          |

| Environment                      | (All)                   | -     |           |             |
|----------------------------------|-------------------------|-------|-----------|-------------|
| Sum of Application<br>Row Labels | s Column Lab<br>Applied | els 💌 | Qualified | Grand Total |
| <b>0081</b>                      |                         | 606   | 66        | 672         |
| M-Hispanic                       |                         | 68    |           | 68          |
| NP-Omitted                       |                         | 538   | 66        | 604         |
| <b>0343</b>                      |                         | 162   | 39        | 201         |
| M-Hispanic                       |                         | 43    |           | 43          |
| NP-Omitted                       |                         | 119   | 39        | 158         |
| <b>0501</b>                      |                         | 77    | 24        | 101         |
| M-Hispanic                       |                         | 23    |           | 23          |
| NP-Omitted                       |                         | 54    | 24        | 78          |
| <b>0510</b>                      |                         | 408   | 24        | 432         |
| M-Hispanic                       |                         | 123   |           | 123         |
| NP-Omitted                       |                         | 285   | 24        | 309         |
| Grand Total                      |                         | 1253  | 153       | 1406        |

The structure will include the following items:

- Environment: Legacy or Upgrade
- Phase: Applied, Qualified, Referred, or Selected
- Category: Sex + RNO Category (A7) or Disability
- Applications: Count of Records

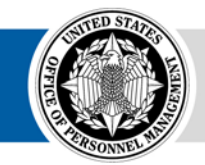

- 1. In the main dataset, use the CONCATENATE function to combine the Series, Gender, and RNO Category fields into one column
  - Insert a new column near the RNO Category column. Title the column "Series-Sex-RNO Category"
  - In row 2 of the new column, type the following formula =concatenate(
  - Click in row 2 of the Series Column
  - Add the following to the CONCATENATE function ,"-",
  - Click in row 2 of the Gender Column
  - Add the following to the CONCATENATE function ,"-",
  - Click in row 2 of the RNO Category Column and close the CONCATENATE function with a ) and hit Enter
  - Click in row 2 of the new CONCATENATE column and double-click on the small square in the bottom right corner of the cell to fill the formula down to the bottom of the sheet
- 2. Select the entire dataset and insert a PivotTable into a new sheet

The CONCATENATE function combines two or more strings. Users can define how to delimit (separate) each string so that they can be easily separated in the future. In this example, we are separating each column with a hyphen so that we can split them apart later

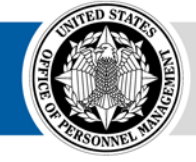

Series-Sex-RNO Category

0081-M-Black or African American

- 3. Click and drag the following fields into the Filters area: Qualified?, Referred?, and Selected?
- 4. Click and drag the new Concat field (Series-Sex-RNO Category) into the Rows area
- 5. Click and drag the Applicant Flow Unique ID field into the Values area. Make sure the aggregation is set to Count

| PivotTable Fields<br>Choose fields to add to report: | <b>→</b> ×                  | Row Labels<br>0081-F-American Indian or Alaska Native | Count of Applicant Flow Unique |
|------------------------------------------------------|-----------------------------|-------------------------------------------------------|--------------------------------|
| Choose fields to add to report:                      | н                           | 0081-F-American Indian or Alaska Native               | -                              |
| Choose fields to add to report:                      |                             |                                                       |                                |
|                                                      | Q 7                         | 0081-F-Black or African American                      |                                |
|                                                      |                             | 0081-F-Hispanic or Latino                             |                                |
| Search                                               | ٩                           | 0081-F-Native Hawaiian or Other Pacific Islander      |                                |
|                                                      | ~                           | 0081-F-Two or More Races                              |                                |
| RNO Category                                         |                             | 0081-F-White                                          | t                              |
| Series VIN Tetal Applied                             |                             | 0081-M-American Indian or Alaska Native               | t                              |
|                                                      |                             | 0081-M-Asian                                          |                                |
|                                                      |                             | 0081-M-Black or African American                      |                                |
| Series_Sex_KNO Category                              |                             | 0081-M-Hispanic or Latino                             |                                |
| Disability Codes                                     | Ŧ                           | 0081-M-Native Hawalian or Other Pacific Islander      |                                |
|                                                      |                             | 0081-M-White                                          | 4(                             |
| Drag fields between areas below:                     |                             | 0081-NP-Omitted                                       | +0                             |
|                                                      |                             | 0081-NP-White                                         | 2                              |
| I FILTERS                                            |                             | 0343-E-Asian                                          |                                |
| Qualified?                                           |                             |                                                       |                                |
| Referred?                                            |                             |                                                       |                                |
| Selected?                                            |                             |                                                       |                                |
|                                                      |                             | 6. Copy and Paste (Values)                            | the Pivot lable to a           |
| ROWS                                                 | $\Sigma$ VALUES             | now choot Name the cho                                | ot "MD_715 data"               |
| Series Sex RNO Category                              | Count of Applicant Flow Uni |                                                       |                                |

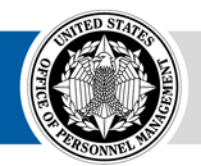

- 7. Insert two new columns to the left of the concatenated column (Series-Sex-RNO Category). Title the columns Environment and Phase. Title the remaining columns Category and Applications, respectively
- 8. In row 2 of the Environment column, type Legacy
- 9. In row 2 of the Phase column, type Applied
- 10. Copy both cells down to the bottom of the dataset

| Environment | Phase   | Category                                         | Applications |
|-------------|---------|--------------------------------------------------|--------------|
| Legacy      | Applied | 0081-F-American Indian or Alaska Native          | 1            |
| Legacy      | Applied | 0081-F-Black or African American                 | 2            |
| Legacy      | Applied | 0081-F-Hispanic or Latino                        | 2            |
| Legacy      | Applied | 0081-F-Native Hawaiian or Other Pacific Islander | 1            |
| Legacy      | Applied | 0081-F-Two or More Races                         | 1            |
| Legacy      | Applied | 0081-F-White                                     | 11           |
| Legacy      | Applied | 0081-M-American Indian or Alaska Native          | 10           |
| Legacy      | Applied | 0081-M-Asian                                     | 6            |
| Legacy      | Applied | 0081-M-Black or African American                 | 38           |
| Legacy      | Applied | 0081-M-Hispanic or Latino                        | 59           |
| Legacy      | Applied | 0081-M-Native Hawaiian or Other Pacific Islander | 6            |
| Legacy      | Applied | 0081-M-Omitted                                   | 5            |
| Legacy      | Applied | 0081-M-White                                     | 401          |
| Legacy      | Applied | 0081-NP-Omitted                                  | 24           |
| Legacy      | Applied | 0081-NP-White                                    | 1            |

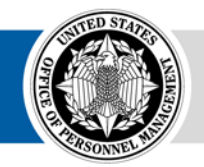

- 11. Repeat the process for Qualified, Referred, and Selected by modifying the filters on the PivotTable and copying/pasting the PivotTable below the Applied result
- 12. For Environment, Type Legacy. For Phase, type Qualified, Referred, and Selected for each new dataset

| Referred?       (All)       v         Selected?       (All)       v         Row Labels       v       Count of Applicant Flow Unique ID         0081-F-Black or African American       1         0081-F-Native Hawaiian or Other Pacific Islander       1         0081-F-Two or More Races       1 | Qualified?                                       | Y                 | Τ,                |
|----------------------------------------------------------------------------------------------------|--------------------------------------------------|-------------------|-------------------|
| Selected? (All)   Row Labels  Count of Applicant Flow Unique ID  0081-F-Black or African American  0081-F-Native Hawaiian or Other Pacific Islander  1  0081-F-Two or More Races  1                                                                                                    | Referred?                                        | (All)             | Ψ.                |
| Row Labels       Count of Applicant Flow Unique ID         0081-F-Black or African American       1         0081-F-Native Hawaiian or Other Pacific Islander       1         0081-F-Two or More Races       1                                                                                     | Selected?                                        | (All)             | <b>*</b>          |
| Row Labels       Count of Applicant Flow Unique ID         0081-F-Black or African American       1         0081-F-Native Hawaiian or Other Pacific Islander       1         0081-F-Two or More Races       1                                                                                     |                                                  |                   |                   |
| 0081-F-Black or African American 1<br>0081-F-Native Hawaiian or Other Pacific Islander 1<br>0081-F-Two or More Races 1                                                                                                    | Row Labels                                       | Count of Applicar | nt Flow Unique ID |
| 0081-F-Native Hawaiian or Other Pacific Islander 1<br>0081-F-Two or More Races 1                                                                                                    | 0081-F-Black or African American                 |                   | 1                 |
| 0081-F-Two or More Races                                                                                                    | 0081-F-Native Hawaiian or Other Pacific Islander |                   | 1                 |
|                                                                                                    | 0081-F-Two or More Races                         |                   | 1                 |
|                                                                                                    | · · ·                                            |                   |                   |
|                                                                                                    |                                                  |                   |                   |
|                                                                                                    |                                                  |                   |                   |
|                                                                                                    |                                                  |                   |                   |
|                                                                                                    |                                                  |                   |                   |
|                                                                                                    |                                                  |                   |                   |
|                                                                                                    |                                                  |                   |                   |
|                                                                                                    |                                                  |                   |                   |
|                                                                                                    |                                                  |                   |                   |
|                                                                                                    |                                                  |                   |                   |
|                                                                                                    |                                                  |                   |                   |
|                                                                                                    |                                                  |                   |                   |
|                                                                                                    |                                                  |                   |                   |
|                                                                                                    |                                                  |                   |                   |
|                                                                                                    |                                                  |                   |                   |
|                                                                                                    |                                                  |                   |                   |
|                                                                                                    |                                                  |                   |                   |

| Environment 💌   | Phase     | - | Category                                | Application - |
|-----------------|-----------|---|-----------------------------------------|---------------|
| Legacy          | Applied   |   | 2606-M-Hispanic or Latino               | 3             |
| Legacy          | Applied   |   | 2606-M-Two or More Races                | 1             |
| Legacy          | Applied   |   | 2606-M-White                            | 5             |
| Legacy          | Applied   |   | 2606-NP-Omitted                         | 4             |
| Legacy          | Applied   |   | 4749-M-American Indian or Alaska Native | 1             |
| Legacy          | Applied   |   | 4749-M-Black or African American        | 21            |
| Legacy          | Applied   |   | 4749-M-Hispanic or Latino               | 5             |
| Legacy          | Applied   |   | 4749-M-White                            | 24            |
| Legacy          | Oualified |   | 2606-F-American Indian or Alaska Native | 1             |
| Legacy          | Oualified |   | 2606-M-American Indian or Alaska Native | 1             |
| Legacy          | Oualified |   | 2606-NP-Omitted                         | 4             |
| Legacy          | Oualified |   | 4749-M-American Indian or Alaska Native | 1             |
| Legacy          | Oualified |   | 4749-M-Black or African American        | 21            |
| Legacy          | Oualified |   | 4749-M-Hispanic or Latino               | 5             |
| Legacy          | Qualified |   | 4749-M-White                            | 24            |
| Legacy          | Referred  |   | 2210-M-Black or African American        | 22            |
| Legacy          | Referred  |   | 2210-M-Hispanic or Latino               | 16            |
| Legacy          | Referred  |   | 2210-NP-Omitted                         | 31            |
| Legacy          | Referred  |   | 2606-F-American Indian or Alaska Native | 1             |
| Legacy          | Selected  |   | 2210-F-White                            | 7             |
| Legacy Selected |           |   | 2210-M-American Indian or Alaska Native | 2             |
| Legacy          | Selected  |   | 2210-M-Asian                            | 17            |
| Legacy          | Selected  |   | 2210-M-Black or African American        | 22            |

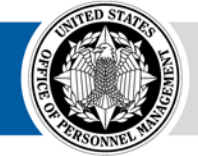

- 13. Insert three columns to the right of the Category column
- 14. Highlight the entire Category column. Click Data from the top toolbar and select Text to Columns

| Convert Text to Columns Wizard - Step 1 of 3                                                                                                    | ? ×        | Convert Text to Columns Wizard - Step 2 of 3                                                                                                    | ! ×         |
|----------------------------------------------------------------------------------------------------|------------|----------------------------------------------------------------------------------------------------|-------------|
| The Text Wizard has determined that your data is Delimited.<br>If this is correct, choose Next, or choose the data type that best describes your dat<br>Original data type<br>Choose the file type that best describes your data:<br>Delimited<br>- Characters such as commas or tabs separate each field.<br>Fixed width<br>- Fields are aligned in columns with spaces between each fi | a.<br>eld. | This screen lets you set the delimiters your data contains. You can see how your text<br>in the preview below.          Delimiters         Iab         Semicolon         Comma         Space         Qther:         Data preview | is affected |
| Preview of selected data:<br>1 Row Labels<br>2 0081-F-American Indian or Alaska Native<br>3 0081-F-Black or African American<br>4 0081-F-Hispanic or Latino<br>5 0081-F-Native Hawaiian or Other Pacific Islander<br><<br>Cancel < Back Next >                                                                                                    | Einish     | Row Labels<br>0081 F American Indian or Alaska Native<br>0081 F Black or African American<br>0081 F Hispanic or Latino<br>0081 F Native Hawaiian or Other Pacific Islander<br>Cancel < Back Next >                               | ><br>Einish |

15. Select Delimited. Click Next.

16. Click Other and type a hypen -Click Next

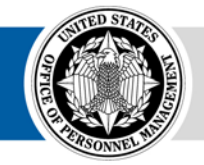

17. For the first column, select the Text Column data format. Click Finish

| Convert Text to Columns Wizard - Step 3 of 3 ?                                                              |                          |                                                           |                                                   |                                       |                       | ×        |          |
|----------------------------------------------------------------------------------------------------|--------------------------|-----------------------------------------------------------|---------------------------------------------------|---------------------------------------|-----------------------|----------|----------|
| This screen lets you select each column and set the Data Format. Column data format General General General |                          |                                                           |                                                   |                                       |                       | values   |          |
| ● <u>Text</u><br>○ <u>D</u> ate:<br>○ Do not                                                                | MDY<br>import co         | v<br>lumn (skip)                                          | to dates, a                                       | nd all remaini                        | ng values to text     |          | and co   |
| Destination: SAS1                                                                                           |                          |                                                           |                                                   |                                       |                       |          |          |
| Text<br>Row Labe<br>0081<br>0081<br>0081<br>0081                                                            | Gene<br>F<br>F<br>F<br>F | American<br>American<br>Black or<br>Hispanic<br>Native Ha | Indian or<br>African A<br>or Latinc<br>awaiian or | : Alaska Na<br>merican<br>: Other Pac | tive<br>tific Islande | r        | *        |
| <                                                                                                    |                          |                                                           | Cancel                                            | < <u>B</u> ack                        | Next >                | <u> </u> | ><br>ish |

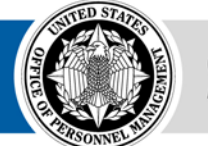

- 18. Add a column to the right of the RNO Category column. Concatenate Sex and RNO Category, delimited by a hypen: =CONCATENATE(D2,"-",E2)
- 19. Copy and Paste Values the new concatenated field to remove the formula
- 20. Delete the individual Sex and RNO Category columns
- 21. Title the new columns Series and Category, appropriately

|             |   | -         | -      |   | _                                  |               |
|-------------|---|-----------|--------|---|------------------------------------|---------------|
| Environment | Ŧ | Phase 💌   | Series | - | Category 💌                         | Applicatior 💌 |
| Legacy      |   | Applied   | 2606   |   | M-Hispanic or Latino               | 3             |
| Legacy      |   | Applied   | 2606   |   | M-Two or More Races                | 1             |
| Legacy      |   | Applied   | 2606   |   | M-White                            | 5             |
| Legacy      |   | Applied   | 2606   |   | NP-Omitted                         | 4             |
| Legacy      |   | Applied   | 4749   |   | M-American Indian or Alaska Native | 1             |
| Legacy      |   | Applied   | 4749   |   | M-Black or African American        | 21            |
| Legacy      |   | Applied   | 4749   |   | M-Hispanic or Latino               | 5             |
| Legacy      |   | Applied   | 4749   |   | M-White                            | 24            |
| Legacy      |   | Qualified | 2606   |   | F-American Indian or Alaska Native | 1             |
| Legacy      |   | Qualified | 2606   |   | M-American Indian or Alaska Native | 1             |
| Legacy      |   | Qualified | 2606   |   | NP-Omitted                         | 4             |
| Legacy      |   | Qualified | 4749   |   | M-American Indian or Alaska Native | 1             |
| Legacy      |   | Qualified | 4749   |   | M-Black or African American        | 21            |
| Legacy      |   | Qualified | 4749   |   | M-Hispanic or Latino               | 5             |
| Legacy      |   | Qualified | 4749   |   | M-White                            | 24            |
| Legacy      |   | Referred  | 2210   |   | M-Black or African American        | 22            |
| Legacy      |   | Referred  | 2210   |   | M-Hispanic or Latino               | 16            |
| Legacy      |   | Referred  | 2210   |   | NP-Omitted                         | 31            |
| Legacy      |   | Referred  | 2606   |   | F-American Indian or Alaska Native | 1             |
| Legacy      |   | Selected  | 2210   |   | F-White                            | 7             |
| Legacy      |   | Selected  | 2210   |   | M-American Indian or Alaska Native | 2             |
| Legacy      |   | Selected  | 2210   |   | M-Asian                            | 17            |
| Legacy      |   | Selected  | 2210   |   | M-Black or African American        | 22            |
| 178         |   |           |        |   |                                    |               |

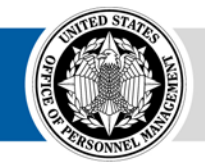

### Adding Applied and Qualified Non-Disclosed

Replace the partial non-disclosed records in the Applied and Qualified phase

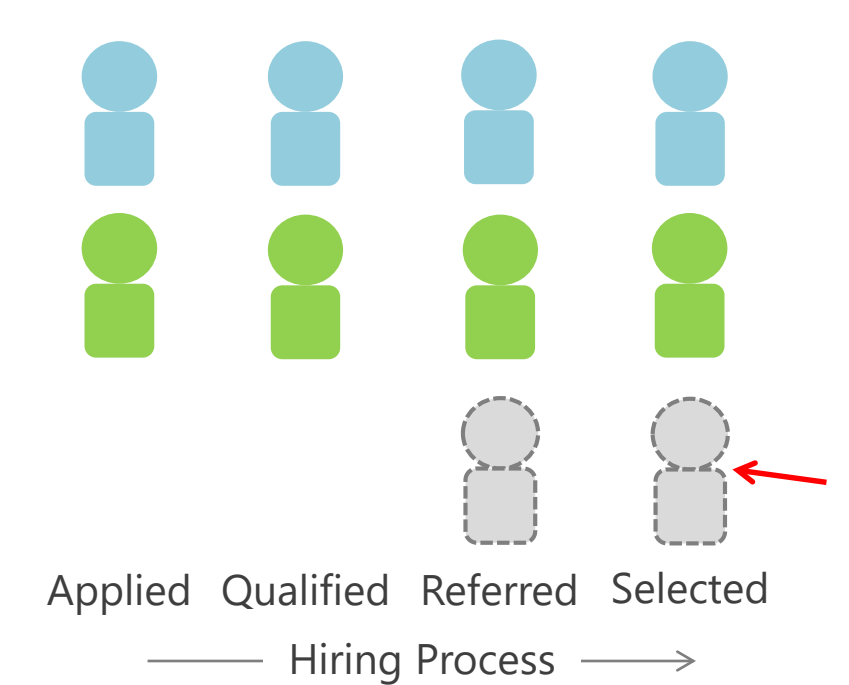

Users need to add total non-disclosed for the Applied and Qualified phase,

| Series | <b>Total Applications</b> | Total Disclosed | Not Disclosed |
|--------|---------------------------|-----------------|---------------|
| 0081   | 815                       | 544             | 271           |
| 0343   | 186                       | 122             | 64            |
| 0501   | 75                        | 54              | 21            |
| 0510   | 430                       | 287             | 143           |

Without double-counting the nondisclosed applications that made it to the referral phase

This isn't needed for the Referred or Selected phases. All applications at the referred and selected phases, regardless of their disclosure of demographic data will be represented by a record in the dataset

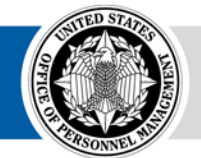

# Adding Non-Disclosed...

- 1. In the MD-715 data sheet, add Filters and select Applied and Qualified from the Phase column and NP-Omitted from the Category column. Delete the rows that meet these criteria
- 2. Add new rows to the dataset using the NP-Omitted Category, based on the previous calculation for Applied Not-Disclosed

| Series | Total Applications | Total Disclosed | Not Disclosed | Environment | • | Phase    | Ŧ | Series | Category                           | Application 👻 |
|--------|--------------------|-----------------|---------------|-------------|---|----------|---|--------|------------------------------------|---------------|
| 0081   | 815                | 544             | 271           | Legacy      |   | Selected |   | 2210   | M-American Indian or Alaska Native | 2             |
| 0343   | 186                | 122             | 64            | Legacy      |   | Selected |   | 2210   | M-Asian                            | 17            |
| 0501   | 75                 | 54              | 21            | Legacy      |   | Selected |   | 2210   | M-Black or African American        | 22            |
| 0510   | 430                | 287             | 143           | Legacy      |   | Applied  |   | 0081   | NP-Omitted                         | 271           |
|        |                    |                 |               | Legacy      |   | Applied  |   | 0343   | NP-Omitted                         | 64            |
|        |                    |                 |               | Legacy      |   | Applied  |   | 0501   | NP-Omitted                         | 21            |
|        |                    |                 |               | Legacy      |   | Applied  |   | 0510   | NP-Omitted                         | 143           |

3. Repeat the process for the Qualified phase

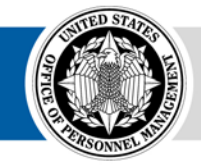

### **Adding Total Applications for all Phases**

- Add Total Applications and Total Qualified from the previous calculations to the MD-715 data sheet, structured as – Environment: Legacy, Phase: Applied, Qualified, Referred, or Selected, Category: All
- 2. For Total Referred and Total Selected, run a PivotTable off of the main dataset. Use the Applicant Flow Unique ID field in the Values area. Use the Series field in the Rows area. Filter on Referred? and Selected? for each total. Repeat the process you used for Total Applications and Qualified to add these totals to the denormalized table in the MD-715 data sheet

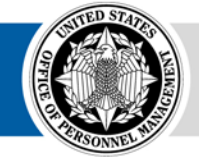

# Add Disability Data – B7

- 1. To generate the Total Non-Disclosed for disability, users will need to repeat the processed used for Sex/RNO Category for Disability data
- 2. Insert a PivotTable based on the full dataset. Add Series in the Rows area. Add Disability? in the Values area. Make sure the aggregation is set to Sum. Add Qualified?, Referred?, and Selected? to the Filters area
- 3. Subtract Total Disclosed for the Applied and Qualified phases from Total Applications and Total Qualified the difference is the Total No Disability/Not Identified. Add these totals to the MD-715 data sheet, labeled, Environment: Legacy, Phase: Applied or Qualified, Category: No Disability/Not Identified

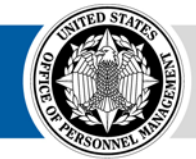

## **Add Disability Data...**

- 4. Add the rest of the disability fields to the Values area of the Pivot Table. Make sure the aggregation is set to Sum
- 5. Copy and Paste (Values) to the MD-715 data sheet

| Qualified?   | (All)             | -                   |                   |                         |                           |                   |                                |                       |                                               |
|--------------|-------------------|---------------------|-------------------|-------------------------|---------------------------|-------------------|--------------------------------|-----------------------|-----------------------------------------------|
| Referred?    | (All)             | -                   |                   |                         |                           |                   |                                |                       |                                               |
| Selected?    | (All)             | -                   |                   |                         |                           |                   |                                |                       |                                               |
|              |                   |                     |                   |                         |                           |                   |                                |                       |                                               |
| Row Labels 🚽 | Sum of Disability | y? Sum of Target    | ed Disability? Su | um of 01-Deaf or Serio  | us Difficulty Hearing?    | Sum of 02-Blind o | r Serious Difficulty Seeing?   | 1                     |                                               |
| 0081         |                   | 16                  | 6                 |                         | 0                         |                   | 0                              |                       |                                               |
| 0343         |                   | 9                   | 3                 |                         | 2                         |                   | 0                              |                       |                                               |
| 0501         |                   | 3                   | 2                 |                         | 0                         |                   | 0                              |                       |                                               |
| 0510         |                   | 5                   | 2                 |                         | 0                         |                   | 0                              |                       |                                               |
| 0560         |                   | 1                   | 0                 |                         | 0                         |                   | 0                              |                       |                                               |
| 0802         |                   | 5                   | 3                 |                         | 2                         |                   | 0                              |                       |                                               |
| 1101         |                   | 9                   | 2                 |                         | 1                         |                   | 0                              |                       |                                               |
| 1102         |                   | 5                   | 0                 |                         | 0                         |                   | 0                              |                       |                                               |
| 1176         | Sum of 03-M       | issing Extremities? | Sum of 04-Tota    | al Paralysis? Sum of 07 | 7-Significant Psychiatric | Disability? Sum o | of 08-Intellectual Disability? | Sum of 11-Dwarfism? S | um of 12-Epilepsy or Other Seizure Disorders? |
| 2010         |                   |                     | 0                 | 1                       |                           | 5                 | 0                              | 0                     | 0                                             |
| 2210         |                   |                     | 0                 | 0                       |                           | 1                 | 0                              | 0                     | 0                                             |
| 2606         |                   |                     | 0                 | 0                       |                           | 1                 | 0                              | 0                     | 1                                             |
| 4749         |                   |                     | 0                 | 0                       |                           | 2                 | 0                              | 0                     | 0                                             |
| Grand Total  |                   |                     | 0                 | 0                       |                           | 0                 | 0                              | 0                     | 0                                             |
|              |                   |                     | 0                 | 1                       |                           | 1                 | 0                              | 0                     | 0                                             |
|              | -                 |                     | 1                 | 0                       |                           | 0                 | 0                              | 0                     | 0                                             |
|              | -                 |                     | 0                 | 0                       |                           | 0                 | 0                              | 0                     | 0                                             |
|              | -                 |                     | 0                 | 0                       |                           | 1                 | 0                              | 0                     | 0                                             |
|              | -                 |                     | 0                 | 0                       |                           | 1                 | 0                              | 0                     | 0                                             |
|              |                   |                     | 0                 | 0                       |                           | 0                 | 0                              | 0                     | 0                                             |
|              |                   |                     | 0                 | 0                       |                           | 0                 | 0                              | 0                     | 0                                             |
|              | -                 |                     | 1                 | 2                       |                           | 12                | 0                              | 0                     | 1                                             |
|              |                   |                     | 1                 | 2                       |                           | 12                | U                              | U                     | 1                                             |

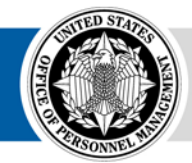

## **Add Disability Data...**

6. Transform the PivotTable results into the denormalized structure. Repeat for each Disability response and each phase

| Environment | ✓ Phase   | Ŧ | Series | Category                           | Ŧ | Applicatior 👻 |   |  | Row Labels  | Sum of Disability? | Sum of Targeted Disability? |
|-------------|-----------|---|--------|------------------------------------|---|---------------|---|--|-------------|--------------------|-----------------------------|
| Legacy      | Applied   |   | 2606   | M-Hispanic or Latino               |   | 3             |   |  | 0081        | 16                 | 6                           |
| Legacy      | Applied   |   | 2606   | M-Two or More Races                |   | 1             |   |  | 0343        | 9                  | 3                           |
| Legacy      | Applied   |   | 2606   | M-White                            |   | 5             |   |  | 0501        | 3                  | 2                           |
| Legacy      | Applied   |   | 4749   | M-American Indian or Alaska Native |   | 1             |   |  | 0510        | 5                  | 2                           |
| Legacy      | Applied   |   | 4749   | M-Black or African American        |   | 21            |   |  | 0560        | 1                  | 0                           |
| Legacy      | Applied   |   | 4749   | M-Hispanic or Latino               |   | 5             |   |  | 0802        | 5                  | 3                           |
| Legacy      | Applied   |   | 4749   | M-White                            |   | 24            |   |  | 1101        | 9                  | 2                           |
| Legacy      | Qualified |   | 2606   | F-American Indian or Alaska Native |   | 1             |   |  | 1102        | 5                  | 0                           |
| Legacy      | Qualified |   | 2606   | M-American Indian or Alaska Native |   | 1             |   |  | 1176        | 6                  | 1                           |
| Legacy      | Qualified |   | 4749   | M-American Indian or Alaska Native |   | 1             |   |  | 2010        | 2                  | 1                           |
| Legacy      | Selected  |   | 2210   | M-Asian                            |   | 17            |   |  | 2210        | 4                  | 1                           |
| Legacy      | Selected  |   | 2210   | M-Black or African American        |   | 22            |   |  | 2606        | 1                  | 0                           |
| Legacy      | Applied   |   | 0081   | NP-Omitted                         |   | 271           |   |  | 4749        | 2                  | 2                           |
| Legacy      | Applied   |   | 0343   | NP-Omitted                         |   | 64            |   |  | Grand Total | 68                 | 23                          |
| Legacy      | Applied   |   | 0501   | NP-Omitted                         |   | 21            |   |  |             |                    |                             |
| Legacy      | Applied   |   | 0510   | NP-Omitted                         |   | 143           |   |  |             |                    |                             |
| Legacy      | Applied   |   | 0081   | Disability                         |   | 16            |   |  |             |                    |                             |
| Legacy      | Applied   |   | 0343   | Disability                         |   | 9             | K |  |             |                    |                             |
| Legacy      | Applied   |   | 0501   | Disability                         |   | 3             |   |  |             |                    |                             |
| Legacy      | Applied   |   | 0510   | Disability                         |   | 5             |   |  |             |                    |                             |
| Legacy      | Applied   |   | 0560   | Disability                         |   | 1             |   |  |             |                    |                             |
| Legacy      | Applied   |   | 0802   | Disability                         |   | 5             |   |  |             |                    |                             |
| Legacy      | Applied   |   | 1101   | Disability                         |   | 9             |   |  |             |                    |                             |
| Legacy      | Applied   |   | 1102   | Disability                         |   | 5             |   |  |             |                    |                             |
| Legacy      | Applied   |   | 1176   | Disability                         |   | 6             |   |  |             |                    |                             |
| Legacy      | Applied   |   | 2010   | Disability                         |   | 2             |   |  |             |                    |                             |
| Legacy      | Applied   |   | 2210   | Disability                         |   | 4             |   |  |             |                    |                             |
| Legacy      | Applied   |   | 2606   | Disability                         |   | 1             |   |  |             |                    |                             |
| Legacy      | Applied   |   | 4749   | Disability                         |   | 2             |   |  |             |                    |                             |

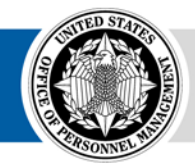

## **Add Upgrade Data**

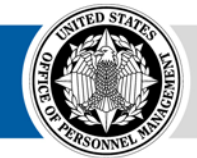

**OPM** HR SOLUTIONS by government, for government

USA Staffing • 42

# **Upgrade Business Rules**

#### The Upgrade dataset includes records for all applications in a vacancy

| Example | es |
|---------|----|
|---------|----|

Asian, Female

Intellectual Disability

No Info Provided

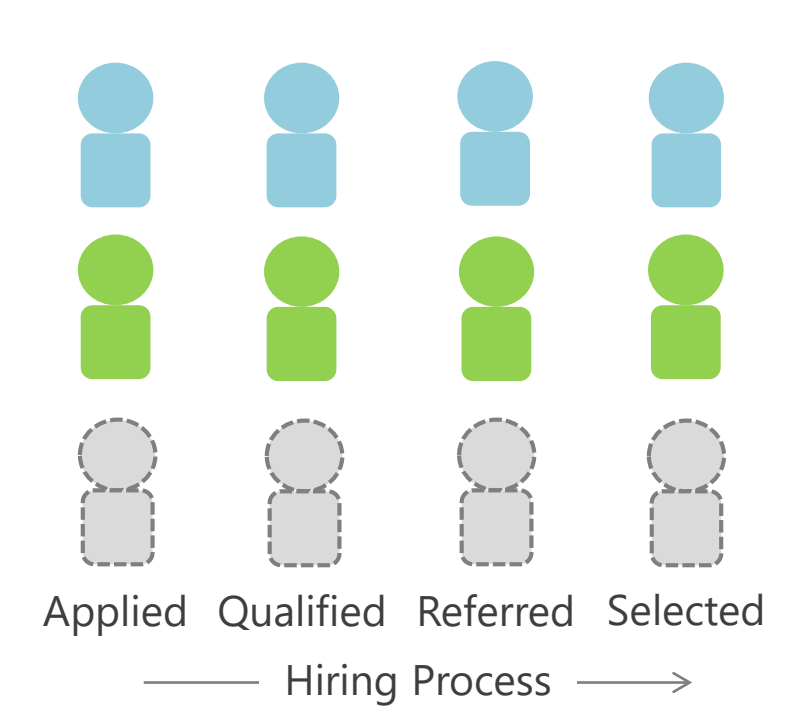

All applications for a vacancy are represented in the Upgrade dataset

As a result, no additional calculations are needed to identify the full nondisclosed population

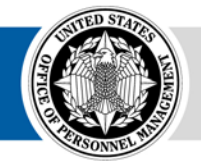

# **Upgrade A7 and B7 Data**

- 1. Follow the same process as Legacy to build PivotTables and transform data into the denormalized structure. The primary difference is that additional calculations are not needed to identify the non-disclosed population at the Applied and Qualified phases
- 2. The Environment for Upgrade data should be *Upgrade*. Ensure the Categories are consistent between Legacy and Upgrade (e.g. Gender is F/M/NP in Legacy, Sex is Female, Male, and Omitted in Upgrade)

| Environment 💌 | Phase 💌 | Series 💌 | Category 👻 | Applicatior 👻 |
|---------------|---------|----------|------------|---------------|
| Legacy        | Applied | 1176     | Disability | 6             |
| Legacy        | Applied | 2010     | Disability | 2             |
| Legacy        | Applied | 2210     | Disability | 4             |
| Legacy        | Applied | 2606     | Disability | 1             |
| Legacy        | Applied | 4749     | Disability | 2             |
| Upgrade       | Applied | 1176     | Disability | 8             |
| Upgrade       | Applied | 2010     | Disability | 4             |
| Upgrade       | Applied | 2210     | Disability | 6             |
| Upgrade       | Applied | 2606     | Disability | 4             |
| Upgrade       | Applied | 4749     | Disability | 8             |

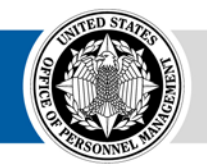

### **Develop the A7 and B7 Tables**

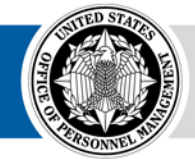

**OPM** HR SOLUTIONS by government, for government

USA Staffing • 45

## A7 Table

- Insert a Pivot Table based on the MD-715 data sheet.
- 2. Add the Series and Category fields to the Rows area (Series should be first). Add the Applications field to the Values area. Add the Phase field to the Column area.
- In the fields area, filter on the Category field to deselect any Disabilityrelated category.

| Sum of Applications                         | Column Labels 💌             |           |          |          |                    |
|---------------------------------------------|-----------------------------|-----------|----------|----------|--------------------|
| Row Labels                                  | <ul> <li>Applied</li> </ul> | Qualified | Referred | Selected | <b>Grand Total</b> |
| ■0080                                       | 4798                        | 2770      | 1363     | 49       | 8980               |
| F-American Indian or Alaska Native          | 9                           | 7         | 2        |          | 18                 |
| F-Asian                                     | 37                          | 23        | 11       | 1        | 72                 |
| F-Black or African American                 | 787                         | 456       | 218      | 8        | 1469               |
| F-Hispanic or Latino                        | 150                         | 89        | 42       | 1        | 282                |
| F-Native Hawaiian or Other Pacific Islander | . 2                         | 1         | 1        |          | 4                  |
| F-Omitted                                   | 23                          | 18        | 12       |          | 53                 |
| F-Two or More Races                         | 23                          | 15        | 7        |          | 45                 |
| F-White                                     | 403                         | 256       | 140      | 5        | 804                |
| M-American Indian or Alaska Native          | 39                          | 20        | 10       |          | 69                 |
| M-Asian                                     | 105                         | 66        | 24       | 1        | 196                |
| M-Black or African American                 | 803                         | 446       | 239      | 7        | 1495               |
| M-Hispanic or Latino                        | 281                         | 162       | 75       | 2        | 520                |
| M-Native Hawaiian or Other Pacific Islande  | r 7                         | 5         | 2        |          | 14                 |
| M-Omitted                                   | 27                          | 17        | 13       |          | 57                 |
| M-Two or More Races                         | 43                          | 23        | 6        |          | 72                 |
| M-White                                     | 1121                        | 617       | 288      | 7        | 2033               |
| NP-Asian                                    | 1                           |           |          |          | 1                  |
| NP-Black or African American                | 1                           |           |          |          | 1                  |
| NP-Hispanic or Latino                       | 1                           |           |          |          | 1                  |
| NP-Omitted                                  | 934                         | 548       | 273      | 17       | 1772               |
| NP-White                                    | 1                           | 1         |          |          | 2                  |
| <b>■0081</b>                                | 828                         | 572       | 70       | 7        | 1477               |
| F-American Indian or Alaska Native          | 1                           |           |          |          | 1                  |
| F-Black or African American                 | 2                           | 1         |          |          | 3                  |
| F-Hispanic or Latino                        | 2                           |           |          |          | 2                  |
| F-Native Hawaiian or Other Pacific Islander | · 1                         | 1         |          |          | 2                  |

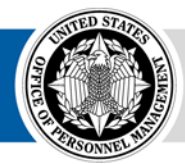

### **B7 Table**

- 1. Insert another Pivot Table based on the MD-715 data sheet.
- 2. Add the Series and Phase fields to the Rows area (Series should be first). Add the Applications field to the Values area. Add the Category field to the Column area.
- 3. In the fields area, filter on the Category field to de-select any Sex-RNO Category category.

| Sum of Count of Applicant Flow Unique ID | Column Labels 💌 |                              |            |                     |                                     |                                       |
|------------------------------------------|-----------------|------------------------------|------------|---------------------|-------------------------------------|---------------------------------------|
| Row Labels                               | All             | No Disability/Not Identified | Disability | Targeted Disability | Deaf or Serious Difficulty Hearing? | Blind or Serious Difficulty Seeing? N |
| <b>0080</b>                              | 8980            | 8568                         | 412        | 171                 | 21                                  | 11                                    |
| Applied                                  | 4798            | 4570                         | 228        | 99                  | 12                                  | 7                                     |
| Qualified                                | 2770            | 2649                         | 121        | 47                  | 6                                   | 4                                     |
| Referred                                 | 1363            | 1301                         | 62         | 25                  | 3                                   | 0                                     |
| Selected                                 | 49              | 48                           | 1          | 0                   | 0                                   | 0                                     |
| <b>0081</b>                              | 1477            | 1447                         | 30         | 10                  | 0                                   | 0                                     |
| Applied                                  | 828             | 810                          | 18         | 6                   | 0                                   | 0                                     |
| Qualified                                | 572             | 562                          | 10         | 3                   | 0                                   | 0                                     |
| Referred                                 | 70              | 68                           | 2          | 1                   | 0                                   | 0                                     |
| Selected                                 | 7               | 7                            | 0          | 0                   | 0                                   | 0                                     |
| <b>0083</b>                              | 1324            | 1306                         | 18         | 4                   | 0                                   | 0                                     |
| Applied                                  | 704             | 694                          | 10         | 2                   | 0                                   | 0                                     |
| Qualified                                | 458             | 452                          | 6          | 2                   | 0                                   | 0                                     |
| Referred                                 | 147             | 145                          | 2          | 0                   | 0                                   | 0                                     |
| Selected                                 | 15              | 15                           | 0          | 0                   | 0                                   | 0                                     |
| <b>0130</b>                              | 1937            | 1856                         | 81         | 29                  | 4                                   | 0                                     |
| Applied                                  | 1108            | 1064                         | 44         | 17                  | 2                                   | 0                                     |
| Qualified                                | 438             | 419                          | 19         | 6                   | 1                                   | 0                                     |
| Referred                                 | 387             | 369                          | 18         | 6                   | 1                                   | 0                                     |
| Selected                                 | 4               | 4                            | 0          | 0                   | 0                                   | 0                                     |
| <b>0132</b>                              | 617             | 585                          | 32         | 15                  | 1                                   | 0                                     |
| Applied                                  | 321             | 303                          | 18         | 7                   | 1                                   | 0                                     |
| Qualified                                | 154             | 147                          | 7          | 4                   | 0                                   | 0                                     |
| Referred                                 | 140             | 133                          | 7          | 4                   | 0                                   | 0                                     |
| Selected                                 | 2               | 2                            | 0          | 0                   | 0                                   | 0                                     |
| <b>0170</b>                              | 37              | 37                           | 0          | 0                   | 0                                   | 0                                     |
| Applied                                  | 16              | 16                           | 0          | 0                   | 0                                   | 0                                     |
| Qualified                                | 10              | 10                           | 0          | 0                   | 0                                   | 0                                     |
| Referred                                 | 10              | 10                           | 0          | 0                   | 0                                   | 0                                     |
| Selected                                 | 1               | 1                            | 0          | 0                   | 0                                   | 0                                     |
| 00100                                    | 100             | 104                          |            | 2                   |                                     | 0                                     |

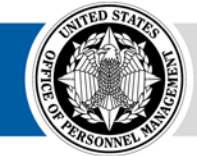

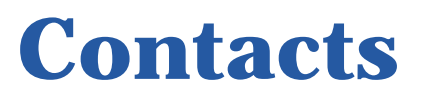

#### Please contact us if you have questions or need assistance

#### Alberto Quinones

alberto.quinones@opm.gov

#### Caleb Judy caleb.judy@opm.gov

Scott Salvati scott.salvati@opm.gov

- Department of Homeland Security
- Department of Justice
- Social Security Administration
- Department of Defense
- Department of Health and Human Services
- Department of Veterans Affairs
- Department of the Interior
- Office of Personnel Management
- Small and Independent Agencies

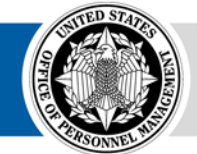